# Installer son serveur Debian 12

1/14

Dans un premier temps vous pouvez télécharger Debian sur https://www.debian.org/distrib/netinst

1. Sélectionnez Graphical install :

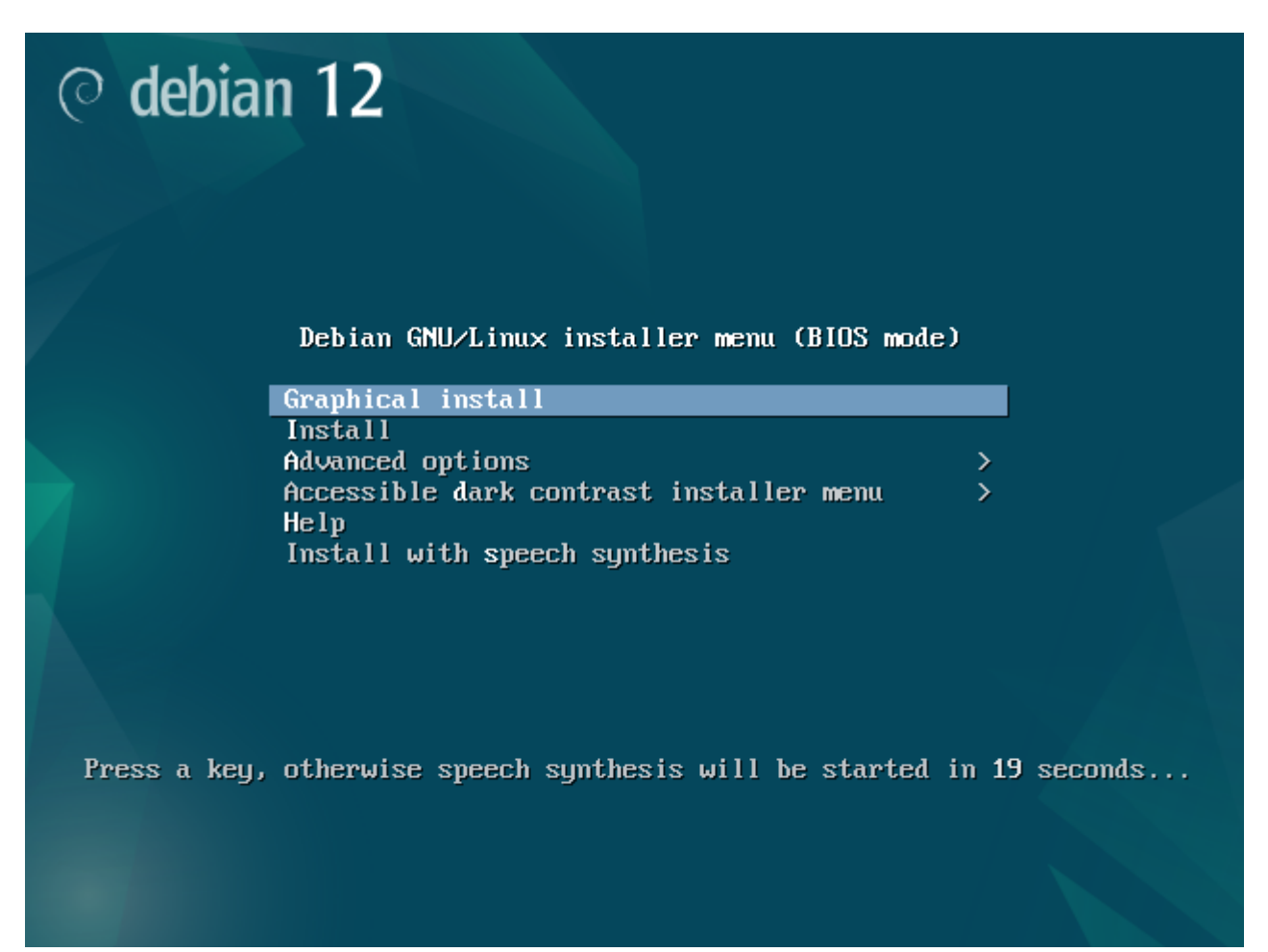

2. Sélectionnez votre langue d'installation :

( debian 12

#### Select a language

| Choose the language t<br>Language: | o be | e used for the installation process. The selected language will also be the default language for the installed system. |              |   |
|------------------------------------|------|----------------------------------------------------------------------------------------------------|--------------|---|
| Basque                             | -    | Euskara                                                                                                    | ^            |   |
| Belarusian                         | -    | Беларуская                                                                                                    |              |   |
| Bosnian                            | -    | Bosanski                                                                                                    |              |   |
| Bulgarian                          | -    | Български                                                                                                    |              |   |
| Burmese                            | -    | မြန်မာစာ                                                                                                    |              |   |
| Catalan                            | -    | Català                                                                                                    |              |   |
| Chinese (Simplified)               | -    | 中文(简体)                                                                                                    |              | I |
| Chinese (Traditional)              | -    | 中文(繁體)                                                                                                    |              | I |
| Croatian                           | -    | Hrvatski                                                                                                    |              | ſ |
| Czech                              | -    | Čeština                                                                                                    |              |   |
| Danish                             | -    | Dansk                                                                                                    |              |   |
| Dutch                              | -    | Nederlands                                                                                                    |              |   |
| Dzongkha                           | -    | ěτη.                                                                                                    |              |   |
| English                            | -    | English                                                                                                    |              |   |
| Esperanto                          | -    | Esperanto                                                                                                    |              |   |
| Estonian                           | -    | Eesti                                                                                                    |              |   |
| Finnish                            | -    | Suomi                                                                                                    |              |   |
| French                             | -    | Français                                                                                                    |              |   |
| Galician                           | -    | Galego                                                                                                    |              |   |
| Georgian                           | -    | ქართული                                                                                                    |              |   |
| German                             | -    | Deutsch                                                                                                    |              |   |
| Greek                              | -    | Ελληνικά                                                                                                    |              |   |
| Gujarati                           | -    | ગુપરાતી                                                                                                    |              |   |
| Hobrow                             |      |                                                                                                    | $\mathbf{r}$ |   |
| Screenshot                         |      | Go Back Continu                                                                                                    | ue           | ] |

## 3. Sélectionnez votre zone géographique :

| © debian 12                                                                                                    |                          |           |
|----------------------------------------------------------------------------------------------------|--------------------------|-----------|
| Choix de votre situation géographique                                                                                                    |                          |           |
| Le pays choisi permet de définir le fuseau horaire et de déterminer les paramètres régionaux du système (« locale »). C'est le plus souven                | t le pays où vous vivez. |           |
| La courte liste affichée dépend de la langue précédemment choisie. Choisissez « Autre » si votre pays n'est pas affiché.<br>Pays (territoire ou région) : |                          |           |
| Belgique                                                                                                    |                          |           |
| Canada                                                                                                    |                          |           |
| France                                                                                                    |                          |           |
| Luxembourg                                                                                                    |                          |           |
| Suisse                                                                                                    |                          |           |
| Autre                                                                                                    |                          |           |
|                                                                                                    |                          |           |
| Capture d'écran                                                                                                    | Revenir en arrière       | Continuer |

# 4. Configurez votre clavier :

| 0 | de | bian | 1 | 2 |
|---|----|------|---|---|
|   | ac |      |   | - |

| Configurer le clavier               |                              |
|-------------------------------------|------------------------------|
| Disposition de clavier à utiliser : |                              |
| États-Unis                          | <u>_</u>                     |
| Albanais                            |                              |
| Arabe                               |                              |
| Asturien                            |                              |
| Bangladesh                          | =                            |
| Bélarusse                           |                              |
| Bengali                             |                              |
| Belge                               |                              |
| Berbère (Latin)                     |                              |
| Bosniaque                           |                              |
| Brésilien                           |                              |
| Britannique                         |                              |
| Bulgare (BDS)                       |                              |
| Bulgare (phonétique)                |                              |
| Birman                              |                              |
| Canadien français                   |                              |
| Canadien multilingue                |                              |
| Catalan                             |                              |
| Chinois                             |                              |
| Croate                              |                              |
| Tchèque                             |                              |
| Danois                              |                              |
| Néerlandais                         |                              |
| Dvorak                              |                              |
| Dzongkha                            |                              |
|                                     |                              |
| Capture d'écran                     | Revenir en arrière Continuer |
|                                     |                              |

#### 5. Donnez un nom à votre serveur :

| ⊘ debian 12                                                                                                    |                         |                    |
|----------------------------------------------------------------------------------------------------|-------------------------|--------------------|
| Configurer le réseau                                                                                                    |                         |                    |
| Veuillez indiquer le nom de ce système.                                                                                                    |                         |                    |
| Le nom de machine est un mot unique qui identifie le système sur le réseau. Si vous ne connaissez pas ce nom, demandez-le à votre admir<br>propre réseau, vous pouvez mettre ce que vous voulez.<br>Nom de machine : | istrateur réseau. Si vo | ıs installez votre |
| esia                                                                                                    |                         |                    |
|                                                                                                    |                         |                    |
|                                                                                                    |                         |                    |
|                                                                                                    |                         |                    |
|                                                                                                    |                         |                    |
|                                                                                                    |                         |                    |
|                                                                                                    |                         |                    |
|                                                                                                    |                         |                    |
|                                                                                                    |                         |                    |
|                                                                                                    |                         |                    |
|                                                                                                    |                         |                    |
|                                                                                                    |                         |                    |
|                                                                                                    |                         |                    |
|                                                                                                    |                         |                    |
| Capture d'écran                                                                                                    | Revenir en arrière      | Continuer          |

# 6. Entrez un domaine ou laissez vide si vous n'en avez pas :

| $\sim$ |    | <b>1</b> • |   | 1 |   |
|--------|----|------------|---|---|---|
| ി      | d۵ | hia        | n |   | ) |
| Ň      | uc | Dia        |   |   | 4 |

#### Configurer le réseau

| Le domaine est la partie de l'adresse Internet qui est à la droite du nom de machine. Il se termine souvent par .com, .net, .edu, ou .org. Si<br>vous pouvez mettre ce que vous voulez mais assurez-vous d'employer le même nom sur toutes les machines.<br>Domaine : | vous paramétrez votro | e propre réseau, |
|----------------------------------------------------------------------------------------------------|-----------------------|------------------|
|                                                                                                    |                       |                  |
|                                                                                                    |                       |                  |
| Capture d'écran                                                                                                    | Revenir en arrière    | Continter        |

7. Entrez un mot de passe pour l'utilisateur root :

| ○ debian 12                                                                                                    |
|----------------------------------------------------------------------------------------------------|
| Créer les utilisateurs et choisir les mots de passe                                                                                                    |
| Vous devez choisir un mot de passe pour le superutilisateur, le compte d'administration du système. Un utilisateur malintentionné ou peu expérimenté qui aurait accès à ce<br>compte peut provoquer des désastres. En conséquence, ce mot de passe ne doit pas être facile à deviner, ni correspondre à un mot d'un dictionnaire ou vous être facilement<br>associé. |
| Un bon mot de passe est composé de lettres, chiffres et signes de ponctuation. Il devra en outre être changé régulièrement.                                                                                                    |
| Le superutilisateur (« root ») ne doit pas avoir de mot de passe vide. Si vous laissez ce champ vide, le compte du superutilisateur sera désactivé et le premier compte qui sera créé<br>aura la possibilité d'obtenir les privilèges du superutilisateur avec la commande « sudo ».                                                                                 |
| Par sécurité, rien n'est affiché pendant la saisie.                                                                                                    |
| Mot de passe du superutilisateur (« root ») :                                                                                                    |
| 0000                                                                                                    |
| Veuillez entrer à nouveau le mot de passe du superutilisateur afin de vérifier qu'il a été saisi correctement.<br>Confirmation du mot de passe :                                                                                                    |
|                                                                                                    |
| Afficher le mot de passe en clair                                                                                                    |
|                                                                                                    |
|                                                                                                    |
|                                                                                                    |
|                                                                                                    |
|                                                                                                    |
|                                                                                                    |
|                                                                                                    |
|                                                                                                    |
|                                                                                                    |
| Capture d'écran Revenir en arrière Continuer                                                                                                    |

# 8. Créez votre premier utilisateur :

| 2025/05/05 | 01:00 |
|------------|-------|
|            |       |

#### 5/14

| © debian 12                                                                                                    |                         |                   |
|----------------------------------------------------------------------------------------------------|-------------------------|-------------------|
| Créer les utilisateurs et choisir les mots de passe                                                                                                    |                         |                   |
| Un compte d'utilisateur va être créé afin que vous puissiez disposer d'un compte différent de celui du superutilisateur (« root »), pour l'uti                                                                                                    | lisation courante du sy | /stème.           |
| Veuillez indiquer le nom complet du nouvel utilisateur. Cette information servira par exemple dans l'adresse d'origine des courriels émis air<br>ou se sert du nom complet. Votre propre nom est un bon choix.<br>Nom complet du nouvel utilisateur : | nsi que dans tout prog  | ramme qui affiche |
| esia                                                                                                    |                         |                   |
|                                                                                                    |                         |                   |
|                                                                                                    |                         |                   |
|                                                                                                    |                         |                   |
|                                                                                                    |                         |                   |
|                                                                                                    |                         |                   |
|                                                                                                    |                         |                   |
|                                                                                                    |                         |                   |
|                                                                                                    |                         |                   |
|                                                                                                    |                         |                   |
|                                                                                                    |                         |                   |
|                                                                                                    |                         |                   |
|                                                                                                    |                         |                   |
|                                                                                                    |                         |                   |
|                                                                                                    |                         |                   |
| Capture d'écran                                                                                                    | Revenir en arrière      | Continuer         |

9. Choisissez un login :

| ⊘ debian 12                                                                                                    |                        |                  |
|----------------------------------------------------------------------------------------------------|------------------------|------------------|
| Créer les utilisateurs et choisir les mots de passe                                                                                                    |                        |                  |
| Veuillez choisir un identifiant (« login ») pour le nouveau compte. Votre prénom est un choix possible. Les identifiants doivent commencer<br>nombre quelconque de chiffres et de lettres minuscules.<br>Identifiant pour le compte utilisateur : | par une lettre minuscu | ıle, suivie d'un |
| esia                                                                                                    |                        |                  |
|                                                                                                    |                        |                  |
|                                                                                                    |                        |                  |
|                                                                                                    |                        |                  |
|                                                                                                    |                        |                  |
|                                                                                                    |                        |                  |
|                                                                                                    |                        |                  |
|                                                                                                    |                        |                  |
|                                                                                                    |                        |                  |
|                                                                                                    |                        |                  |
|                                                                                                    |                        |                  |
|                                                                                                    |                        |                  |
|                                                                                                    |                        |                  |
|                                                                                                    |                        |                  |
| Capture d'écran                                                                                                    | Revenir en arrière     | Continuer        |

10. Choisissez un mot de passe :

| © debian 12                                                                                                    |                    |           |
|----------------------------------------------------------------------------------------------------|--------------------|-----------|
| Créer les utilisateurs et choisir les mots de passe                                                                                                    |                    |           |
| Un bon mot de passe est composé de lettres, chiffres et signes de ponctuation. Il devra en outre être changé régulièrement.<br>Mot de passe pour le nouvel utilisateur : |                    |           |
| ••••••                                                                                                    |                    |           |
| Afficher le mot de passe en clair                                                                                                    |                    |           |
| Veuillez entrer à nouveau le mot de passe pour l'utilisateur, afin de vérifier que votre saisie est correcte.<br>Confirmation du mot de passe :                          |                    |           |
| •••••••                                                                                                    |                    |           |
| Afficher le mot de passe en clair                                                                                                    |                    |           |
|                                                                                                    |                    |           |
|                                                                                                    |                    |           |
|                                                                                                    |                    |           |
|                                                                                                    |                    |           |
|                                                                                                    |                    |           |
|                                                                                                    |                    |           |
|                                                                                                    |                    |           |
|                                                                                                    |                    |           |
|                                                                                                    |                    |           |
|                                                                                                    |                    |           |
|                                                                                                    |                    |           |
|                                                                                                    |                    |           |
|                                                                                                    |                    |           |
|                                                                                                    | *                  |           |
|                                                                                                    |                    |           |
| Capture d'écran                                                                                                    | Revenir en arrière | Continuer |

## 11. Sélectionnez le partitionnement Assisté - utiliser un disque entier :

| © debian 12                                                                                                    |                          |               |
|----------------------------------------------------------------------------------------------------|--------------------------|---------------|
| Partitionner les disques                                                                                                    |                          |               |
| Le programme d'installation peut vous assister pour le partitionnement d'un disque (avec plusieurs choix d'organisation). Vous pouvez é<br>vous-même. Si vous choisissez le partitionnement assisté, vous aurez la possibilité de vérifier et personnaliser les choix effectués. | galement effectuer ce pa | rtitionnement |
| Si vous choisissez le partitionnement assisté pour un disque complet, vous devrez ensuite choisir le disque à partitionner.<br>Méthode de partitionnement :                                                                                                    |                          |               |
| Assisté - utiliser un disque entier                                                                                                    |                          |               |
| Assisté - utiliser tout un disque avec LVM                                                                                                    |                          |               |
| Assisté - utiliser tout un disque avec LVM chiffré                                                                                                    |                          |               |
| Manuel                                                                                                    |                          |               |
|                                                                                                    |                          |               |
|                                                                                                    |                          |               |
|                                                                                                    |                          |               |
|                                                                                                    |                          |               |
|                                                                                                    |                          |               |
|                                                                                                    |                          |               |
|                                                                                                    |                          |               |
|                                                                                                    |                          |               |
|                                                                                                    |                          |               |
|                                                                                                    |                          |               |
|                                                                                                    |                          |               |
|                                                                                                    |                          |               |
|                                                                                                    |                          |               |
|                                                                                                    |                          |               |
|                                                                                                    |                          |               |
|                                                                                                    |                          |               |
|                                                                                                    |                          |               |
|                                                                                                    | ( Reversite on earth )   | Cartinua      |
| Capture d'ecran                                                                                                    | Revenir en arrière       | Continuer     |

12. Ensuite sélectionnez le disque où Debian 12 sera installé :

| 2025/05/05 01:00                                                      | 7/14                                                            | Installer son serveur Debian 1                           |
|-----------------------------------------------------------------------|-----------------------------------------------------------------|----------------------------------------------------------|
|                                                                       | • debian 12                                                     |                                                          |
| Partitionner les disques                                              |                                                                 |                                                          |
| Veuillez noter que toutes les données du d<br>Disque à partitionner : | isque choisi seront effacées mais pas avant d'avoir confirmé qu | e vous souhaitez réellement effectuer les modifications. |
| SCS13 (0,0,0) (sda) - 34.4 GB QEMU QEMU                               | HARDDISK                                                        |                                                          |
|                                                                       |                                                                 |                                                          |
|                                                                       |                                                                 |                                                          |
|                                                                       |                                                                 |                                                          |
|                                                                       |                                                                 |                                                          |
|                                                                       |                                                                 |                                                          |
|                                                                       |                                                                 |                                                          |
|                                                                       |                                                                 |                                                          |
|                                                                       |                                                                 |                                                          |
|                                                                       |                                                                 |                                                          |
|                                                                       |                                                                 |                                                          |
|                                                                       |                                                                 |                                                          |
|                                                                       |                                                                 |                                                          |
| Capture d'écran                                                       |                                                                 | Revenir en arrière                                       |

## 13. Choisissez l'option Tout dans une seule partition :

| © debian 12                                                                                                    |                    |            |
|----------------------------------------------------------------------------------------------------|--------------------|------------|
| Partitionner les disques                                                                                                    |                    |            |
| Disque partitionné :                                                                                                    |                    |            |
| SCSI3 (0,0,0) (sda) - QEMU QEMU HARDDISK: 34.4 GB                                                                             |                    |            |
| Le disque peut être partitionné selon plusieurs schémas. Dans le doute, choisissez le premier.<br>Schéma de partitionnement : |                    |            |
| Tout dans une seule partition (recommandé pour les débutants)                                                                 |                    |            |
| Partition /nome separee Partitions /home, /var et /tmp séparées                                                               |                    |            |
|                                                                                                    |                    |            |
|                                                                                                    |                    |            |
|                                                                                                    |                    |            |
|                                                                                                    |                    |            |
|                                                                                                    |                    |            |
|                                                                                                    |                    |            |
|                                                                                                    |                    |            |
|                                                                                                    |                    |            |
|                                                                                                    |                    |            |
|                                                                                                    |                    |            |
|                                                                                                    |                    |            |
|                                                                                                    |                    |            |
|                                                                                                    |                    |            |
|                                                                                                    |                    |            |
|                                                                                                    |                    |            |
| Capture d'écran                                                                                                    | Revenir en arrière | Continuer  |
| Captore d'éctain                                                                                                    | Reveni el arriere  | Concilider |

# 14. Sélectionnez Terminer le partitionnement et appliquer les changements :

| © debian 12                                                                                                    |
|----------------------------------------------------------------------------------------------------|
| Partitionner les disques                                                                                                    |
| Voici la table des partitions et les points de montage actuellement configurés. Vous pouvez choisir une partition et modifier ses caractéristiques (système de fichiers, point de montage, etc.), un espace libre pour créer une nouvelle partition ou un périphérique pour créer sa table des partitions. |
| Partitionnement assisté<br>Configurer le RAID avec gestion logicielle<br>Configurer le gestionnaire de volumes logiques (LVM)                                                                                                    |
| Configurer les volumes chiffrés<br>Configurer les volumes iSCSI                                                                                                    |
| <ul> <li>✓ SCSI3 (0,0,0) (sda) - 34.4 GB QEMU QEMU HARDDISK</li> <li>n°1 primaire 33.3 GB f ext4 /</li> <li>n°5 logique 1.0 GB f swap swap</li> <li>Annuler les modifications des partitions</li> </ul>                                                                                                    |
| terminer le partitionnement et appliquer les changements                                                                                                    |
|                                                                                                    |
|                                                                                                    |
|                                                                                                    |
|                                                                                                    |
| Capture d'écran     Aide     Revenir en arrière     Continuer                                                                                                    |

## 15. Validez par Oui :

| ○ debian 12                                                                                                    |
|----------------------------------------------------------------------------------------------------|
| Partitionner les disques                                                                                                    |
| Si vous continuez, les modifications affichées seront écrites sur les disques. Dans le cas contraire, vous pourrez faire d'autres modifications.          |
| Les tables de partitions des périphériques suivants seront modifiées :<br>SCSI3 (0,0,0) (sda)                                                             |
| Les partitions suivantes seront formatées :<br>partition n° 1 sur SCSI3 (0,0,0) (sda) de type ext4<br>partition n° 5 sur SCSI3 (0,0,0) (sda) de type swap |
| Faut-il appliquer les changements sur les disques ?                                                                                                    |
|                                                                                                    |
|                                                                                                    |
|                                                                                                    |
|                                                                                                    |
|                                                                                                    |
|                                                                                                    |
|                                                                                                    |
|                                                                                                    |
|                                                                                                    |
|                                                                                                    |
|                                                                                                    |
|                                                                                                    |
|                                                                                                    |
|                                                                                                    |
|                                                                                                    |
| Capture d'écran Continuer                                                                                                    |

## 16. Choisissez **Non** :

| © debian 12                                                                                                    |                        |                 |
|----------------------------------------------------------------------------------------------------|------------------------|-----------------|
| Configurer l'outil de gestion des paquets                                                                                                    |                        |                 |
| L'analyse des supports d'installation a trouvé l'étiquette :<br>Debian GNU/Linux 12.9.0 _Bookworm Official amd64 NETINST with firmware 20250111-10:54<br>Vous pouvez maintenant analyser des médias supplémentaires qui seront utilisés par l'outil de gestion des paquets (APT). En principe, ils<br>que le média d'amorçage. Si vous n'avez pas d'autres supports disponibles, vous pouvez passer cette étape. | devraient appartenir a | u même ensemble |
| Si vous souhaitez analyser d'autres supports, veuillez en insérer un autre maintenant.<br>Faut-il analyser d'autres supports d'installation ?                                                                                                    |                        |                 |
| O Oui                                                                                                    |                        |                 |
|                                                                                                    |                        |                 |
|                                                                                                    |                        |                 |
|                                                                                                    |                        |                 |
|                                                                                                    |                        |                 |
|                                                                                                    |                        |                 |
|                                                                                                    |                        |                 |
|                                                                                                    |                        |                 |
| Capture d'écran                                                                                                    | Revenir en arrière     | Continuer       |

9/14

17. Sélectionner le pays dans lequel le miroir se trouve :

| © debian 12                                                                                                    |                                        |
|----------------------------------------------------------------------------------------------------|----------------------------------------|
| Configurer l'outil de gestion des paquets                                                                                                    |                                        |
| L'objectif est de trouver un miroir de l'archive Debian qui soit proche de vous du point de vue du réseau. Gardez à l'esprit que le fait de che<br>pays, n'est peut-être pas le meilleur choix.<br>Pays du miroir de l'archive Debian : | visir un pays proche, voire même votre |
| Saisie manuelle                                                                                                    |                                        |
| Afrique du Sud                                                                                                    |                                        |
| Allemagne                                                                                                    |                                        |
| Argentine                                                                                                    |                                        |
| Arménie                                                                                                    |                                        |
| Australie                                                                                                    |                                        |
| Autriche                                                                                                    |                                        |
| Belgique                                                                                                    |                                        |
| Brésil                                                                                                    |                                        |
| Bulgarie                                                                                                    |                                        |
| Bélarus                                                                                                    |                                        |
| Cambodge                                                                                                    |                                        |
| Canada                                                                                                    |                                        |
| Chili                                                                                                    |                                        |
| Chine                                                                                                    |                                        |
| Corée du Sud                                                                                                    |                                        |
| Costa Rica                                                                                                    |                                        |
| Croatie                                                                                                    |                                        |
| Danemark                                                                                                    |                                        |
| Espagne                                                                                                    |                                        |
| Estonie                                                                                                    |                                        |
|                                                                                                    |                                        |
| France                                                                                                    |                                        |
| urece                                                                                                    | (V                                     |
| Capture d'écran                                                                                                    | Revenir en arrière Continuer           |

18. Sélectionnez un miroir, généralement deb.debian.org est un choix pertinent :

| © debian 12                                                                                                    |                        |                   |
|----------------------------------------------------------------------------------------------------|------------------------|-------------------|
| Configurer l'outil de gestion des paquets                                                                                                    |                        |                   |
| Veuillez choisir un miroir de l'archive Debian. Vous devriez utiliser un miroir situé dans votre pays ou votre région si vous ne savez pas que<br>Internet avec vous. | l miroir possède la me | illeure connexion |
| Généralement, deb.debian.org est un choix pertinent.<br>Miroir de l'archive Debian :                                                                                  |                        |                   |
| deb.debian.org                                                                                                    |                        |                   |
| ftp.be.debian.org                                                                                                    |                        |                   |
| ftp.belnet.be                                                                                                    |                        |                   |
| debian-archive.trafficmanager.net                                                                                                    |                        |                   |
|                                                                                                    |                        |                   |
|                                                                                                    |                        |                   |
|                                                                                                    |                        |                   |
|                                                                                                    |                        |                   |
|                                                                                                    |                        |                   |
|                                                                                                    |                        |                   |
|                                                                                                    |                        |                   |
|                                                                                                    |                        |                   |
|                                                                                                    |                        |                   |
|                                                                                                    |                        |                   |
|                                                                                                    |                        |                   |
|                                                                                                    |                        |                   |
|                                                                                                    |                        |                   |
|                                                                                                    |                        |                   |
|                                                                                                    |                        |                   |
| Capture d'écran                                                                                                    | Revenir en arrière     | Continuer         |

19. Entrez un proxy, laissez vide si vous n'en avez pas :

| © debian 12                                                                                                    |                          |           |
|----------------------------------------------------------------------------------------------------|--------------------------|-----------|
| Configurer l'outil de gestion des paquets                                                                                                    |                          |           |
| Si vous avez besoin d'utiliser un mandataire HTTP (souvent appelé « proxy ») pour accéder au monde extérieur, indiquez ses paramètres io                                         | i. Sinon, laissez ce cha | mp vide.  |
| Les paramètres du mandataire doivent être indiqués avec la forme normalisée « http://[[utilisateur][:mot-de-passe]@]hôte[:port]/ ».<br>Mandataire HTTP (laisser vide si aucun) : |                          |           |
|                                                                                                    |                          |           |
|                                                                                                    |                          |           |
|                                                                                                    |                          |           |
|                                                                                                    |                          |           |
|                                                                                                    |                          |           |
|                                                                                                    |                          |           |
|                                                                                                    |                          |           |
|                                                                                                    |                          |           |
|                                                                                                    |                          |           |
|                                                                                                    |                          |           |
|                                                                                                    |                          |           |
|                                                                                                    |                          |           |
|                                                                                                    |                          |           |
|                                                                                                    |                          |           |
| Contrast diferen                                                                                                    | Revenir en prrière       | Continuor |
| Capture o ecran                                                                                                    | Revenir en arrière       | Continuer |

20. Choisissez si vous décidez de participer ou pas à l'étude des statistiques :

#### 11/14

| ⊘ debian 12                                                                                                    |                    |
|----------------------------------------------------------------------------------------------------|--------------------|
| Configuration de popularity-contest                                                                                                    |                    |
| Le système peut envoyer anonymement aux responsables de la distribution des statistiques sur les paquets que vous utilisez le plus souvent. Ces informations in des paquets qui sont placés sur le premier CD de la distribution. | fluencent le choix |
| Si vous choisissez de participer, un script enverra automatiquement chaque semaine les statistiques aux responsables. Elles peuvent être consultées sur https://<br>popcon.debian.org/.                                           |                    |
| Vous pourrez à tout moment modifier votre choix en exécutant « dpkg-reconfigure popularity-contest ».<br>Souhaitez-vous participer à l'étude statistique sur l'utilisation des paquets ?                                          |                    |
| • Non                                                                                                    |                    |
| O Oui                                                                                                    |                    |
|                                                                                                    |                    |
|                                                                                                    |                    |
|                                                                                                    |                    |
|                                                                                                    |                    |
|                                                                                                    |                    |
|                                                                                                    |                    |
|                                                                                                    |                    |
|                                                                                                    |                    |
|                                                                                                    |                    |
|                                                                                                    |                    |
|                                                                                                    |                    |
|                                                                                                    |                    |
|                                                                                                    |                    |
|                                                                                                    |                    |
| Capture d'écran                                                                                                    | Continuer          |

21. Décochez tout et laissez uniquement serveur SSH :

| ○ debian 12                                                                                                    |               |
|----------------------------------------------------------------------------------------------------|---------------|
| Sélection des logiciels                                                                                                    |               |
| Actuellement, seul le système de base est installé. Pour adapter l'installation à vos besoins, vous pouvez choisir d'installer un ou plusieurs ensembles prédéfinis o<br>Logiciels à installer : | te logiciels. |
| environnement de bureau Debian     GNOME                                                                                                    |               |
| Xfce                                                                                                    |               |
| 🗌 bureau GNOME Flashback                                                                                                    |               |
| KDE Plasma                                                                                                    |               |
|                                                                                                    |               |
|                                                                                                    |               |
|                                                                                                    |               |
| serveur web                                                                                                    |               |
| ☑ serveur SSH                                                                                                    |               |
| 🗌 utilitaires usuels du système                                                                                                    |               |
|                                                                                                    |               |
|                                                                                                    |               |
|                                                                                                    |               |
|                                                                                                    |               |
|                                                                                                    |               |
|                                                                                                    |               |
|                                                                                                    |               |
|                                                                                                    |               |
|                                                                                                    |               |
|                                                                                                    |               |
|                                                                                                    |               |
|                                                                                                    |               |
| Capture d'écran                                                                                                    | Continuer     |
|                                                                                                    |               |

22. Installez GRUB sur votre disque principal :

| ○ debian 12                                                                                                    |                        |              |  |
|----------------------------------------------------------------------------------------------------|------------------------|--------------|--|
| Installer le programme de démarrage GRUB                                                                                                    |                        |              |  |
| Il semble que cette nouvelle installation soit le seul système d'exploitation existant sur cet ordinateur. Si c'est bien le cas, il est possible d'<br>GRUB sur le disque principal (partition UEFI ou secteur d'amorçage).                                                                   | installer le programme | de démarrage |  |
| Attention : si le programme de d'installation ne détecte pas un système d'exploitation installé sur l'ordinateur, cela empêchera temporairement ce système de démarrer. Toutefois, le programme de démarrage GRUB pourra être manuellement reconfiguré plus tard pour permettre ce démarrage. |                        |              |  |
| ○ Non                                                                                                    |                        |              |  |
| • Oui                                                                                                    |                        |              |  |
|                                                                                                    |                        |              |  |
|                                                                                                    |                        |              |  |
|                                                                                                    |                        |              |  |
|                                                                                                    |                        |              |  |
|                                                                                                    |                        |              |  |
|                                                                                                    |                        |              |  |
|                                                                                                    |                        |              |  |
|                                                                                                    |                        |              |  |
|                                                                                                    |                        |              |  |
|                                                                                                    |                        |              |  |
|                                                                                                    |                        |              |  |
|                                                                                                    |                        |              |  |
|                                                                                                    |                        |              |  |
|                                                                                                    |                        |              |  |
|                                                                                                    |                        |              |  |
| Capture d'écran                                                                                                    | Revenir en arrière     | Continuer    |  |

# 23. Sélectionnez votre disque :

| © debian 12                                                                                                    |                                                                                    |          |
|----------------------------------------------------------------------------------------------------|------------------------------------------------------------------------------------|----------|
| Installer le programme de démarrage GRUB                                                                                                    |                                                                                    |          |
| Le système nouvellement installé doit pouvoir être démarré. Cette opération consiste à installer le programme de démarrage GRUB sur un habituelle pour cela est de l'installer sur le disque principal (partition UEFI ou secteur d'amorçage). Vous pouvez, si vous le souhaitez, l'instalter partition, ou même sur un support amovible.<br>Périphérique où sera installé le programme de démarrage : | n périphérique de démarrage. La métho<br>staller ailleurs sur un autre disque, une | ode<br>e |
| Choix manuel du périphérique                                                                                                    |                                                                                    |          |
| /dev/sda (scsi-OQEMU_QEMU_HARDDISK_drive-scsi0)                                                                                                    |                                                                                    |          |
|                                                                                                    |                                                                                    |          |
|                                                                                                    |                                                                                    |          |
|                                                                                                    |                                                                                    |          |
|                                                                                                    |                                                                                    |          |
|                                                                                                    |                                                                                    |          |
|                                                                                                    |                                                                                    |          |
|                                                                                                    |                                                                                    |          |
|                                                                                                    |                                                                                    |          |
|                                                                                                    |                                                                                    |          |
|                                                                                                    |                                                                                    |          |
|                                                                                                    |                                                                                    |          |
|                                                                                                    |                                                                                    |          |
|                                                                                                    |                                                                                    |          |
|                                                                                                    |                                                                                    |          |
|                                                                                                    |                                                                                    |          |
|                                                                                                    |                                                                                    |          |
| Capture d'ecran                                                                                                    | Revenir en arriere Continuer                                                       |          |

## 24. Installation terminée :

| © debian 12                                                                                                    |                             |                  |
|----------------------------------------------------------------------------------------------------|-----------------------------|------------------|
| Terminer l'installation                                                                                                    |                             |                  |
| Installation terminée<br>L'installation est terminée et vous allez pouvoir maintenant démarrer le nouveau système. Veuillez vérifier que le support d'insta<br>système puisse démarrer et éviter de relancer la procédure d'installation.<br>Veuillez sélectionner <continuer> pour redémarrer.</continuer> | llation est bien retiré afi | n que le nouveau |
|                                                                                                    |                             |                  |
| Capture d'écran                                                                                                    | Revenir en arrière          | Continuer        |
| 25. Votre serveur démarre 😇 :<br>GNU GRUB version 2.06-13+deb12u1                                                                                                    |                             |                  |
| *Debian GNU/Linux<br>Advanced options for Debian GNU/Linux                                                                                                    |                             |                  |
|                                                                                                    |                             |                  |
| Utilisez les touches ↑ et ↓ pour sélectionner une entrée.<br>Appuyez sur Entrée pour démarrer le système sélectionné, « e » pour<br>commandes avant de démarrer ou « c » pour obtenir une invite de com<br>L'entrée sélectionnée sera exécutée automatiquement dans 4 s.                                    | éditer les<br>mandes.       |                  |

From: https://wiki.esia-sa.com/ - **Esia Wiki** 

Permanent link: https://wiki.esia-sa.com/advanced/install\_debian12

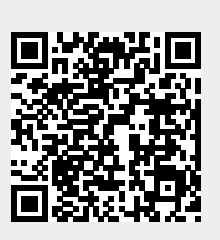

Last update: 2025/04/28 15:23